## Разрешение доступа к камере в браузере Chrome

Находясь в личном кабинете кликаем на замочек рядом с адресом и в выпавшем меню выбираем «Настройка сайтов».

|                    | lk.parasels.ru/login                                                                                                    |           |
|--------------------|----------------------------------------------------------------------------------------------------|-----------|
| Б<br>И<br>(н<br>за | езопасное подключение<br>нформация, которую вы сообщаете этому сайту<br>апример, пароли и номера банковских карт),<br>ащищена. Подробнее |           |
|                    | Сертификат (действительный)                                                                                                    | - MACONIA |
|                    | Настройки файлов cookie (используется 43 фаі                                                                                             | Писание   |
|                    |                                                                                                    |           |

В окне настроек строки «Камера» и «Микрофон» меняем на «Разрешить». Закрываем окно и перезаходим в приём.

| ← https://lk.parasels.ru |                             |  |
|--------------------------|-----------------------------|--|
| Использование            |                             |  |
| 302 Б · 1 файл cookie    | Удалить данные              |  |
| Разрешения               | Сбросить все разрешения     |  |
| • Геоданные              | Спрашивать (по умолчанию 🕶  |  |
| 📕 Камера                 | Разрешить 👻                 |  |
| 🜷 Микрофон               | Разрешить 💌                 |  |
| (•) Датчики движения     | Разрешать (по умолчанию) 👻  |  |
| 🛕 Уведомления            | Спрашивать (по умолчанию 🕶  |  |
| <> JavaScript            | Разрешать (по умолчанию) 👻  |  |
| Flash                    | Блокировать (по умолчаник 🕶 |  |
| Картинки                 | Разрешать (по умолчанию) 👻  |  |

В остальных браузерах можно сделать настройки аналогично.